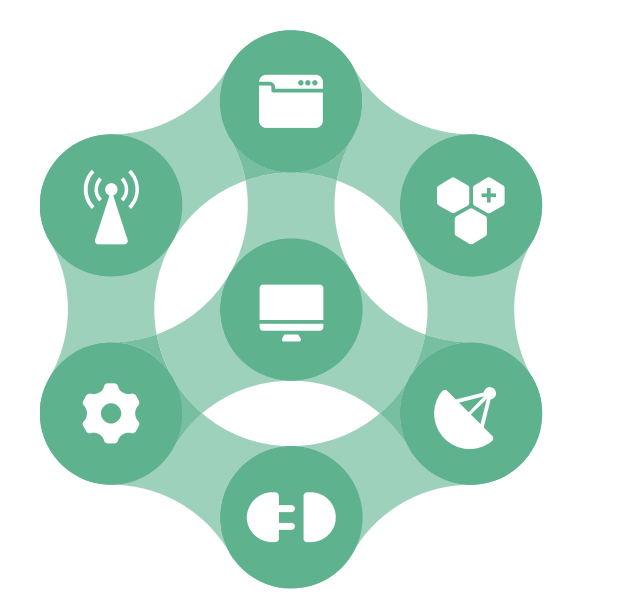

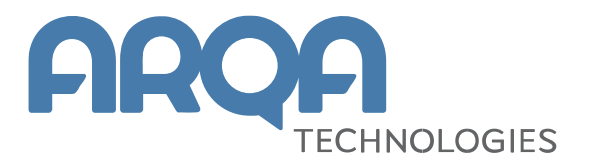

## Импорт сертификата в QUIK Front 9.2 на Windows 7/8, Server 2012

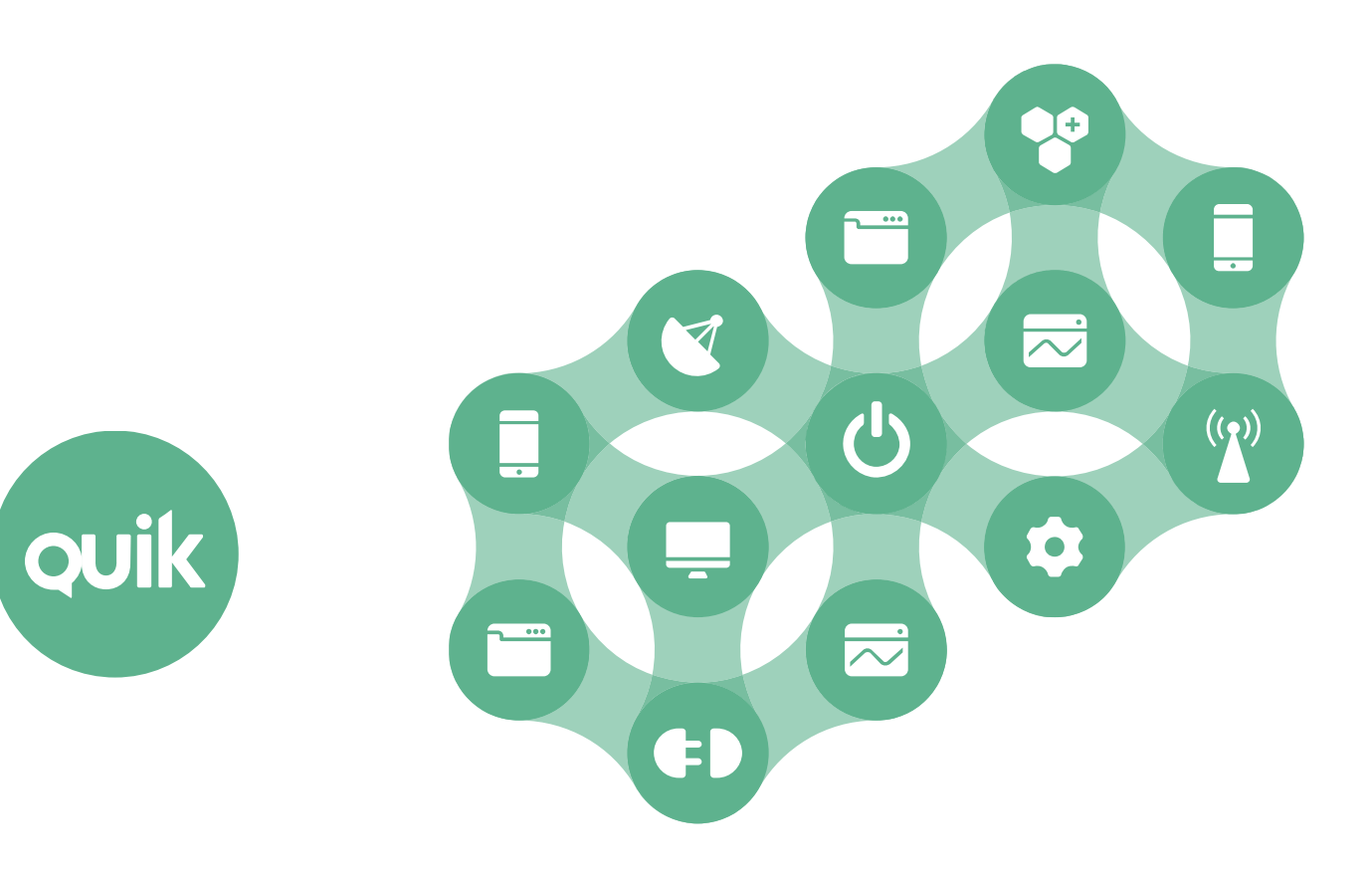

## Содержание

 
 1. Импорт сертификата для корректной работы в QUIK Front 9.2 на Windows 7/8, Server 2012

 3

Ваши пожелания и комментарии к данному документу направляйте по электронной почтена adpec: <u>quiksupport@arqatech.com</u>

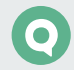

## Импорт сертификата для корректной работы в QUIK Front 9.2 на Windows 7/8, Server 2012

Если у вас на проблемном компьютере операционная система Windows 10, то сообщите нам об этом. Если используются Windows 7, Windows 8 или Windows Server 2012, то для устранения описанной в данном инциденте проблемы выполните следующие действия:

- 1. Скачайте архив по ссылке: <u>https://arqatech.com/upload/faq/ARQA ca certs.zip</u>.
- 2. Распакуйте архив.
- **3.** Файл из архива ARQA\_ca\_certs.pfx запустите на исполнение (например, двойным кликом мыши) и последовательно выполнить следующие шаги:

 $\times$ 

\_ В открывшемся окне нажмите на кнопку «Далее»:

| Мастер импорта сертификатов                                                                                                    |
|----------------------------------------------------------------------------------------------------|
| Этот мастер помогает копировать сертификаты, списки доверия и списки отзыва<br>сертификатов с локального диска в хранилище сертификатов.                                                                                                    |
| Сертификат, выданный центром сертификации, является подтверждением вашей<br>личности и содержит информацию, необходимую для защиты данных или<br>установления защищенных сетевых подключений. Хранилище сертификатов —<br>это область системы, предназначенная для хранения сертификатов. |
| Расположение хранилища<br>© Текущий пользователь                                                                                                    |
| О <u>Л</u> окальный компьютер                                                                                                    |
| Для продолжения нажните кнопку "Далее".                                                                                                    |
|                                                                                                    |

\_ В данном окне также нажмите на кнопку «Далее»:

| <br>Мастер импорта сертификатов                                                                |  |
|------------------------------------------------------------------------------------------------|--|
| Импортируемый файл                                                                             |  |
| Укажите файл, который вы хотите импортировать.                                                 |  |
| Иня файла:                                                                                     |  |
| D:\arqa_ca_certs.pfx Q630p                                                                     |  |
| Замечание: следующие форматы файлов могут содержать более одного<br>сертификата в одном файле: |  |
| Файл обмена личной информацией - PKCS #12 (.PFX,.P12)                                          |  |
| Стандарт Cryptographic Message Syntax - сертификаты PKCS #7 (.p7b)                             |  |
| Хранилище сериализованных сертификатов (.SST)                                                  |  |
|                                                                                                |  |
|                                                                                                |  |
|                                                                                                |  |
|                                                                                                |  |
|                                                                                                |  |
|                                                                                                |  |
|                                                                                                |  |

\_\_\_ Введите пароль «12345» и нажмите на кнопку «Далее»:

| Защи | та с помощью закрытого ключа                                                                                                    |
|------|----------------------------------------------------------------------------------------------------|
| Д    | ля обеспечения безопасности закрытый ключ защищен паролем.                                                                                         |
| в    | ведите пароль для закрытого ключа.                                                                                                    |
|      | ароль:                                                                                                    |
|      | 12345                                                                                                    |
|      | Локазывать пароды                                                                                                    |
|      | араметры импорта:                                                                                                    |
|      | Включить усиленную защиту закрытого ключа. В этом случае при каждо<br>использовании закрытого ключа приложением будет запрашиваться<br>разрешение. |
|      | Пометить этот ключ как экспортируемый, что позволит сохранять<br>резервную копию ключа и перемещать его.                                           |
|      | Защита закрытого ключа с помощью безопасной виртуализации<br>(неэкспортируемый)                                                                    |
|      | Включить все расширенные свойства.                                                                                                    |

 $(\mathbf{O})$ 

В открывшейся форме установите переключатель «Поместить все сертификаты в следующее хранилище», а в качестве хранилища выберите «Доверенные корневые центры сертификации» после чего нажмите на кнопку «Далее»:

| Хран   | лище сертификатов                                                             |                  |               |
|--------|-------------------------------------------------------------------------------|------------------|---------------|
| >      | ранилища сертификатов - это системные обл<br>ранятся сертификаты.             | асти, в которых  |               |
| V<br>F | indows автоматически выберет хранилище, и<br>асположение сертификата вручную. | или вы можете ук | азать         |
|        | О Автоматически выбрать хранилище на о                                        | снове типа серти | фиката        |
|        | Поместить все сертификаты в следующи                                          | ее хранилище     |               |
|        | Хранилище сертификатов:                                                       |                  |               |
|        | Доверенные корневые центры сертиф                                             | икации           | <u>О</u> бзор |
|        |                                                                               |                  |               |
|        |                                                                               |                  |               |
|        |                                                                               |                  |               |
|        |                                                                               |                  |               |
|        |                                                                               |                  |               |
|        |                                                                               |                  |               |
|        |                                                                               |                  |               |

В открывшемся окне нажмите на кнопку «Готово», после чего отобразится сообщение:

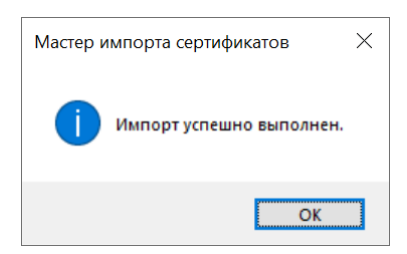

В зависимости от настроек безопасности ПК, также может появиться сообщения следующего вида:

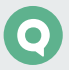

|          | Security Warning                                                                                                    | x |
|----------|----------------------------------------------------------------------------------------------------|---|
| <u>^</u> | You are about to install a certificate from a certification authority (CA)<br>claiming to represent:<br>DigiCert Trusted Root G4                                                                                                    |   |
|          | Trusted Root G4". You should confirm its origin by contacting "DigiCert<br>Trusted Root G4". The following number will assist you in this process:                                                                                                    |   |
|          | Warning:<br>If you install this root certificate, Windows will automatically trust any<br>certificate issued by this CA. Installing a certificate with an unconfirmed<br>thumbprint is a security risk. If you click "Yes" you acknowledge this<br>risk. |   |
|          | Vo you want to install this certificate?<br>Yes No                                                                                                    |   |

\_\_\_\_ Нажмите на кнопку «OK», или «Yes» и запустите терминал версии 9.2.